## Setting Up An Electronic Signature

Adobe Acrobat X

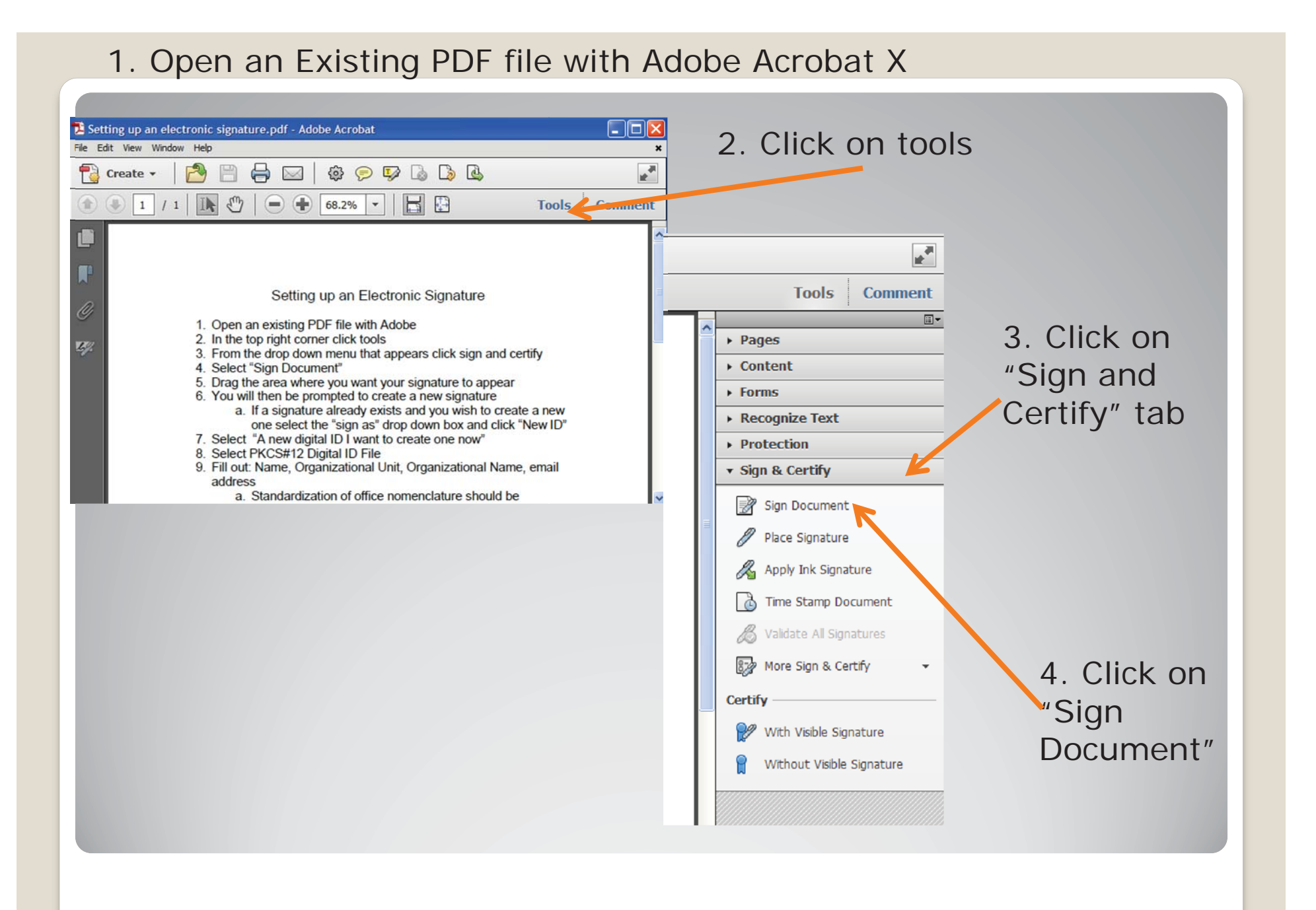

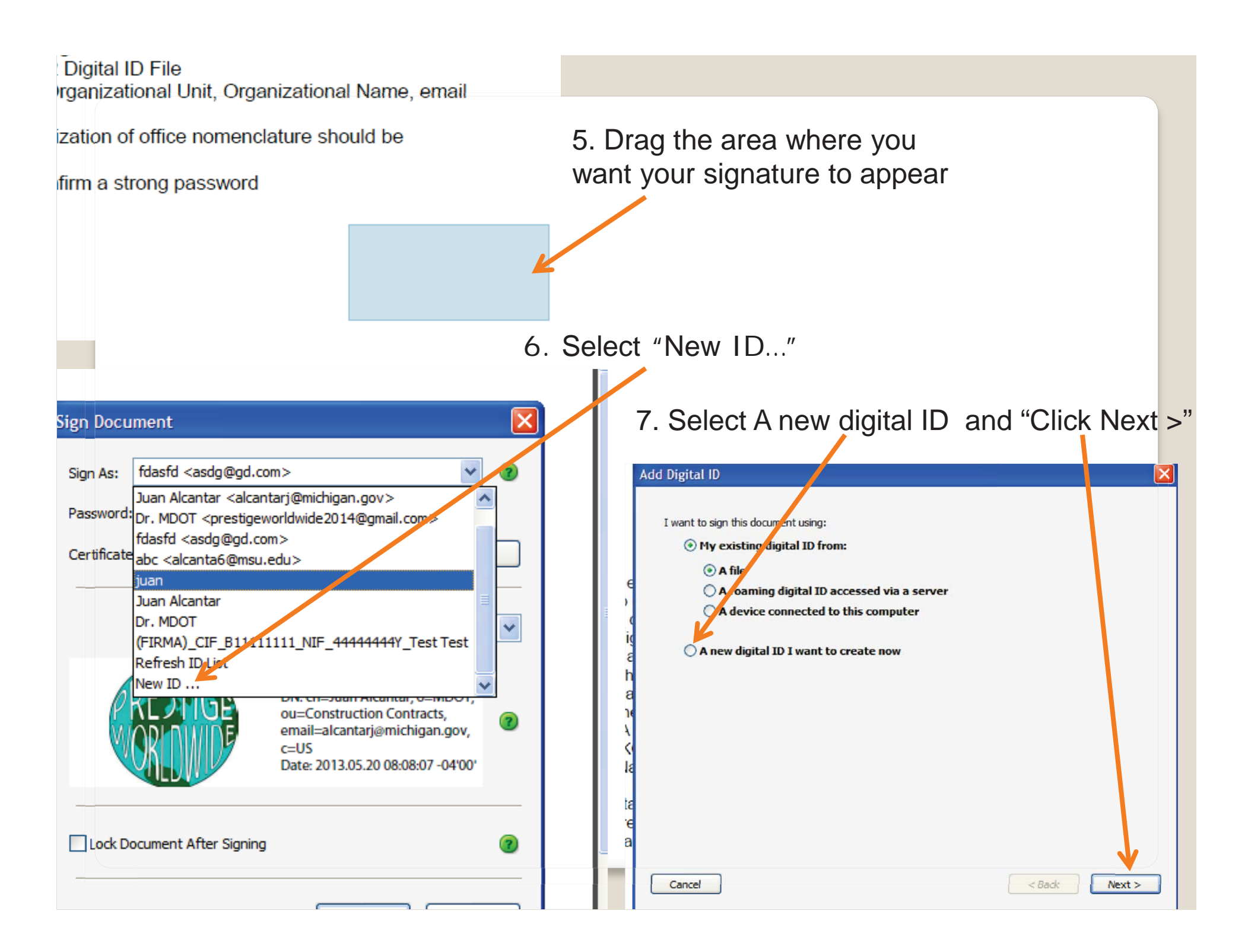

| Add Digital ID                                                                                                    | 8. Select                                                      |
|----------------------------------------------------------------------------------------------------|----------------------------------------------------------------|
| Where would you like to store your self-signed digital ID?            • New PKCS#12 digital ID file          Creates a new password protected digital ID file that uses the standard PKCS#12 format. This common digital ID file format is supported by most security software applications, including major web browsers. PKCS#12 files have a .pfx or .p12 file extension.             • Windows Certificate Store             • Or digital ID will be stored in the Windows Certificate Store where it will also be available to other Windows applications. The digital ID will be protected by your Windows login.             • Cancel             • Cancel             • Cancel             • Id Digital ID             • Moreaution to be used when generating the self-signed certificate. | New PKCS#12<br>and<br>Click "Next >"                           |
| Name (e.g. John Smith):       Ricky Bobby         Organizational Unit:       Wonder Bread Car         Organization Name:       Dennit Racing         Email Address:       bobbyr @michigan.gov         Country/Region:       US - UNITED STATES         Enable Unicode Support       V         Key Algorithm:       1024-bit RSA         Use digital ID for:       Digital Signatures and Data Encryption         Cancel       < Back                                                                                                    | 9. Enter digital<br>signature<br>information and<br>click next |

## Add Digital ID

## ×

| Enter a file location and password for your new digital ID file. You will need the password when you use<br>the digital ID to sign or decrypt documents. You should make a note of the file location so that you can<br>copy this file for backup or other purposes. You can later change options for this file using the Security<br>Settings dialog.<br>File Name: | <ol> <li>Define location of<br/>digital signature and<br/>create a password.</li> </ol> |
|----------------------------------------------------------------------------------------------------|-----------------------------------------------------------------------------------------|
| C: \Documents and Settings \alcantarj \Desktop \RickyBobby.pfx Browse                                                                                                    |                                                                                         |
| Password:                                                                                                    |                                                                                         |
| Confirm Password:                                                                                                    |                                                                                         |
| ******                                                                                                    | 11. Click "Finish" once complete.                                                       |
| Cancel < Back Finish                                                                                                    |                                                                                         |

Note: It's helpful to define the location of your digital signature. This will make it easier to import your signature from one device to another.

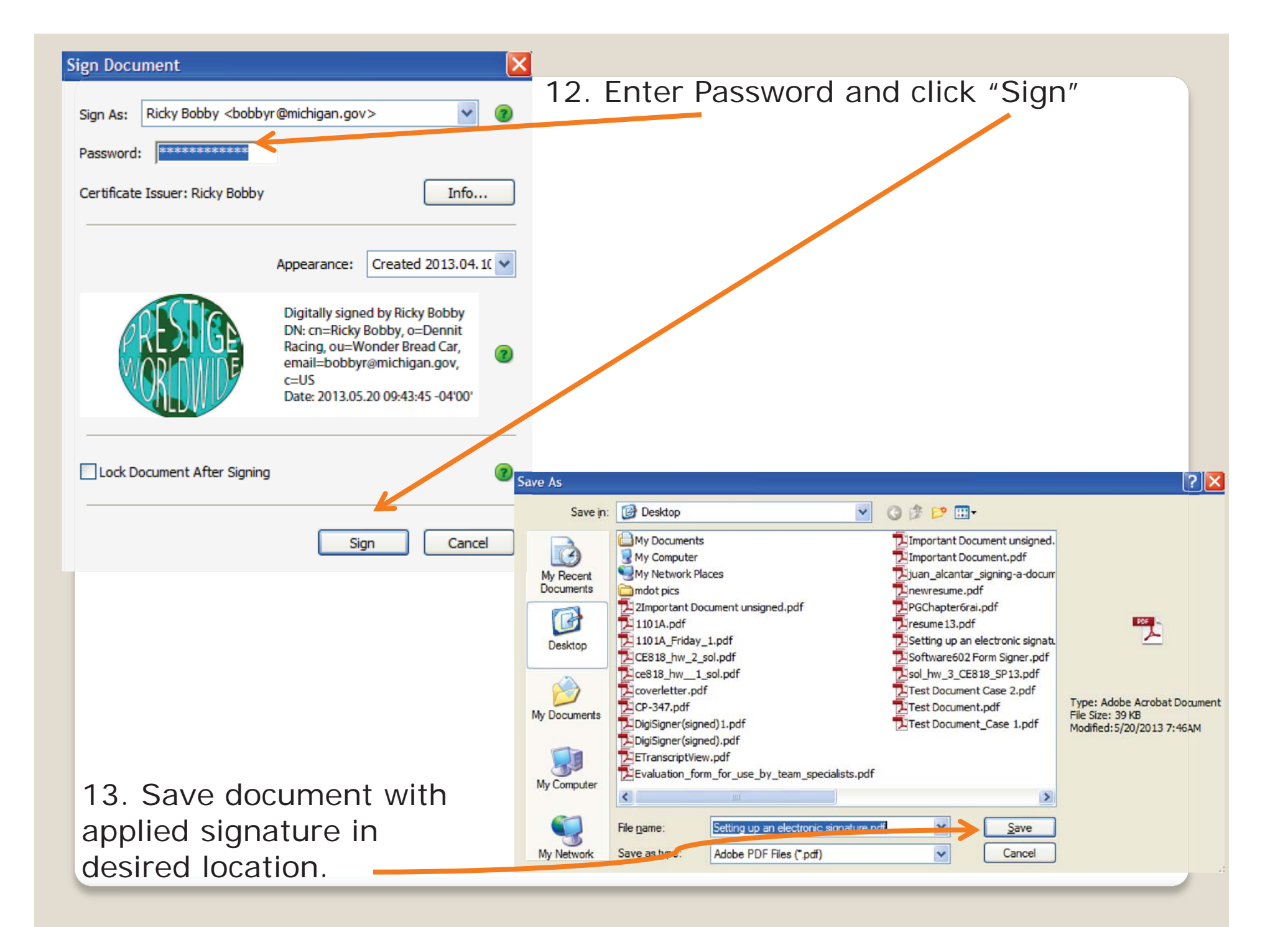

- 5. Drag the area where you want your signature to appear
- 6. You will then be prompted to create a new signature
  - a. If a signature already exists and you wish to create a new one select the "sign as" drop down box and click "New ID"
- 7. Select "A new digital ID I want to create one now"
- 8. Select PKCS#12 Digital ID File
- Fill out: Name, Organizational Unit, Organizational Name, email address
  - a. Standardization of office nomenclature should be prevalent
- 10. Create and confirm a strong password

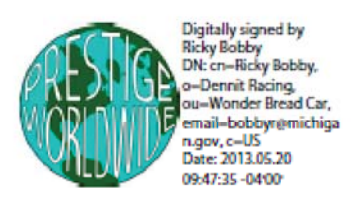

14. New signature is now applied to document.